### Request for Autodesk Software (Autocad / 3DS Max)

#### Important note:

- a) All students must use NAFA email account to create the Autodesk account to be issued with an educational licence
- b) Licence is provided free for all students directly from Autodesk
- c) Support is provided directly by Autodesk, please refer to Autodesk support page https://www.autodesk.com/education/support

#### **Request for Free Autodesk Software for Education**

1. Go to https://www.autodesk.com/education/students

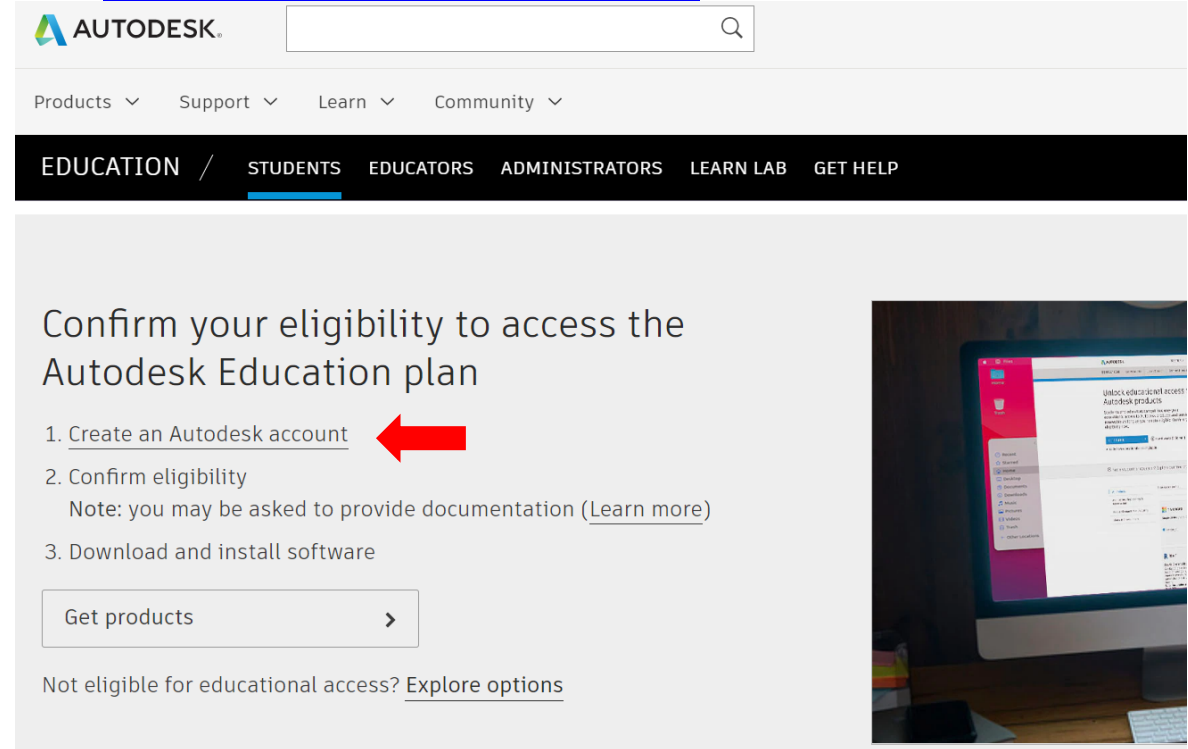

2. Create an Autodesk Account with your NAFA email address if you have not created before.

| Get Educational Access 🛛 🛛 🚺                                             |    | Create account                                                                |                                                                                                    |  |
|--------------------------------------------------------------------------|----|-------------------------------------------------------------------------------|----------------------------------------------------------------------------------------------------|--|
| Create an account or sign in. Then confirm your                          |    | First name                                                                    | Last name                                                                                                    |  |
| eligibility for educational access to Autodesk<br>software and services. |    | Tim                                                                           | Tan                                                                                                    |  |
| Country, Territory, or Region of educational institution                 |    | Email                                                                         |                                                                                                    |  |
| Singapore                                                                | ~  | use nafa email                                                                | address X                                                                                                    |  |
| Educational role WHAT'S THIS                                             | 5? | Please enter a val                                                            | id email address                                                                                                    |  |
| Student                                                                  | ~  |                                                                               |                                                                                                    |  |
| Institution Type                                                         |    | Confirm email                                                                 |                                                                                                    |  |
| University/Post-Secondary                                                | ~  | Password                                                                      |                                                                                                    |  |
| Date of Birth                                                            |    |                                                                               |                                                                                                    |  |
| January V 1 V 2003 V                                                     | ,  | I agree to the Au<br>personal informa<br>Statement (inclu<br>in the statement | todesk Terms of Use and to the use of my<br>ation in accordance with the Privacy<br>Iding cross-border transfers as described<br>). |  |
| NEXT                                                                     |    |                                                                               |                                                                                                    |  |
|                                                                          | _  | C                                                                             | CREATE ACCOUNT                                                                                                    |  |

## Request for Autodesk Software (Autocad / 3DS Max)

You will be prompted to confirm eligibility.
 AUTODESK.

4. 1

#### Confirm eligibility using your educational institution credentials

It looks like we need more information from you to confirm your eligibility for educational access to Autodesk products. Use your educational institution's single sign-on to confirm your status.

|      | CONFIRM ELIGIBILITY WITH YOUR EDUCATIONAL INSTITUTION SINGLE SIGN-ON | > | Cancel |
|------|----------------------------------------------------------------------|---|--------|
| Ide  | ntity services powered by SheerID SheerID FAQs                       |   |        |
| Priv | vacy Statement                                                       |   |        |
| Ente | er your NAFA email address and password                              |   |        |
|      | (E)NAFA                                                              |   |        |
|      | Sign in                                                              |   |        |
|      | someone@nafa.edu.sg                                                  |   |        |
|      | Can't access your account?                                           |   |        |
| 10   | Sign in with a security key ⑦<br>Next                                |   |        |
|      | Having issues? Email: ithelpdesk@nafa.edu.sg                         |   |        |
|      | iLEARN@NAFA 24hr Student Online Helpdesk: 800<br>492 2378            |   |        |
|      | Email: edtech@nafa.edu.sg                                            |   |        |
|      |                                                                      |   |        |

5. You will receive this email to "Get Products"

| ≪ Reply all   ✓ 📋 Delete 🛇 Junk Block …                        |                                                                                                    |  |  |  |
|----------------------------------------------------------------|----------------------------------------------------------------------------------------------------|--|--|--|
| Congrats! You now have educational access to Autodesk products |                                                                                                    |  |  |  |
|                                                                | EDUCATION<br>ACCESS                                                                                                    |  |  |  |
|                                                                | Welcome, John! You're eligible for free one-year educational access to Autodesk products through the Autodesk Education Community. Your access is valid through August 03, 2022, and you'll have the opportunity to renew if you are eligible. To use any of the available products, visit the <u>Autodesk Education Community</u> and click "Get Product." Now—let's start designing and making. |  |  |  |

# Request for Autodesk Software (Autocad / 3DS Max)

6. Select the product to install / download

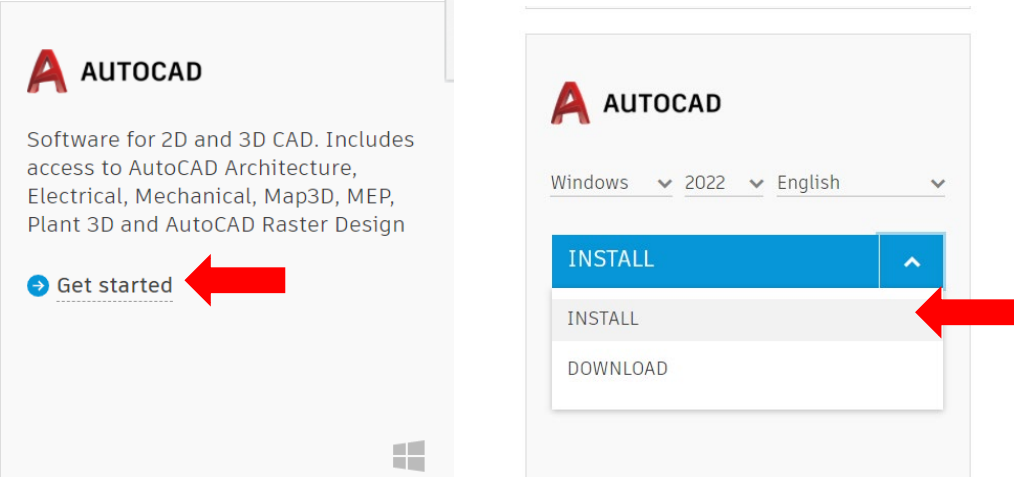

7. Run the installer and follow the instruction to install